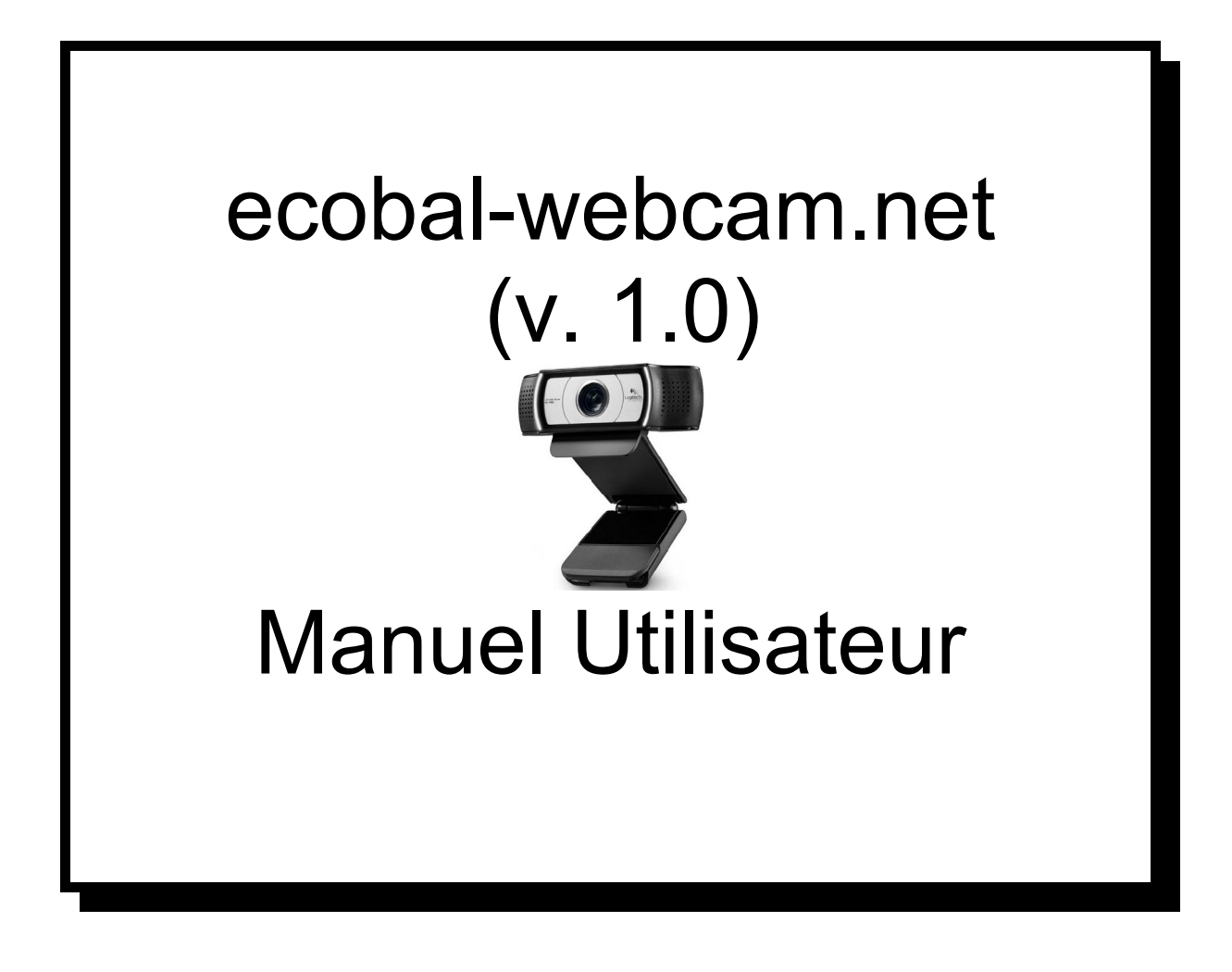

# Adresse web de connexion :

http://www.ecobal-webcam.net/

## Page d'accueil :

Au lancement du site, http://www.ecobal-webcam.net/ vous arrivez sur la page d'accueil suivante :

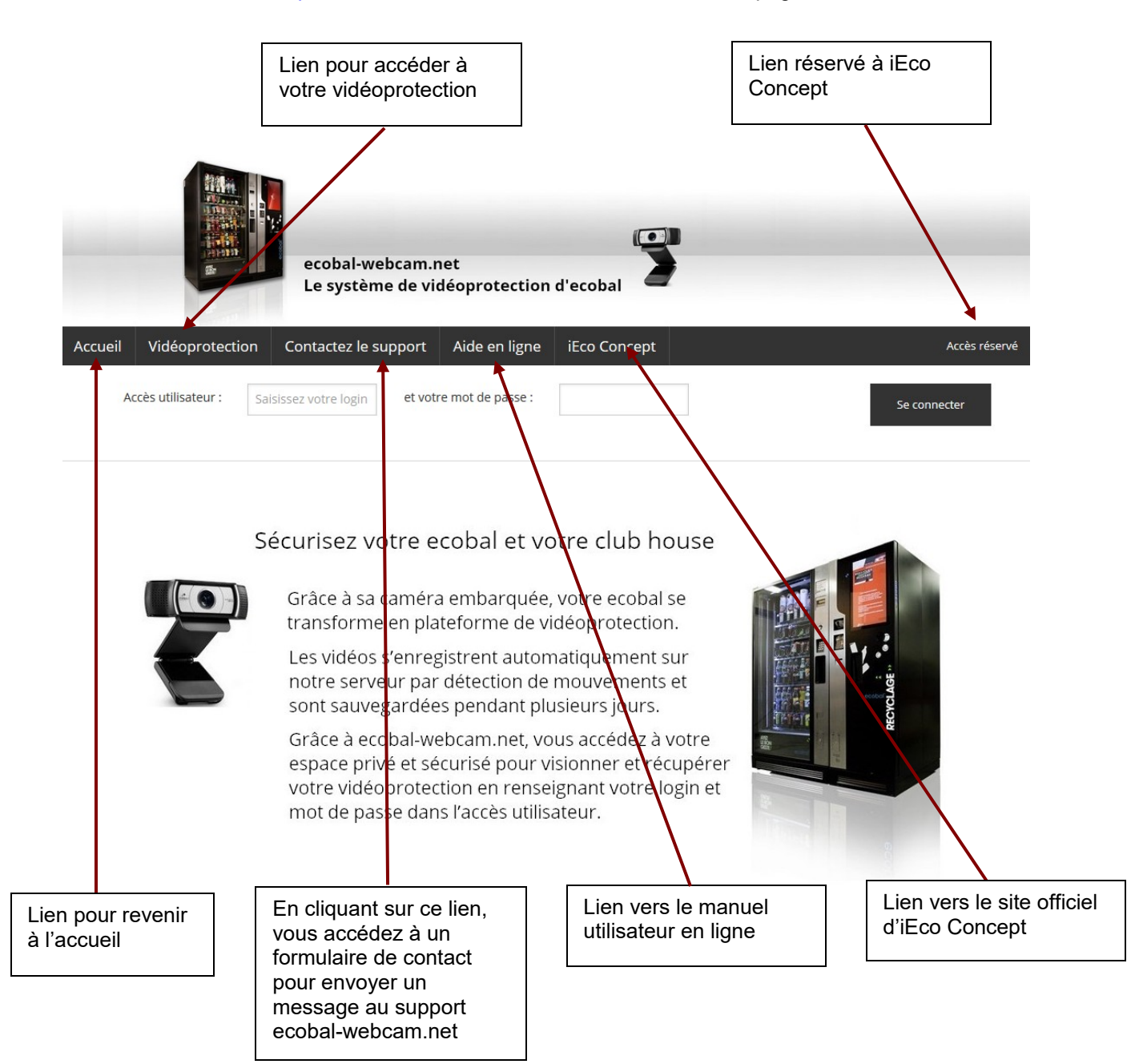

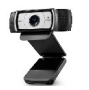

### Accès à votre vidéoprotection :

Pour accéder à votre vidéoprotection, il faut d'abord se connecter sur le bandeau de connexion en renseignant votre login et mot de passe qui vous ont été fournis par iEco Concept.

Tapez votre login et mot de passe puis cliquez sur Se connecter :

| Accès utilisateur : | Tapez votre login | et votre mot de passe : | Se connecter |
|---------------------|-------------------|-------------------------|--------------|
|                     |                   |                         |              |

Si le login / mot de passe sont corrects, un message de bienvenue s'affiche avec la possibilité de se déconnecter.

**Bienvenue CCCF** 

Pour accéder à votre vidéoprotection ecobal, cliquez sur le lien Vidéoprotection du menu

NB : si vous ne vous êtes pas connecté avant à l'accès utilisateur, un message d'erreur apparaît

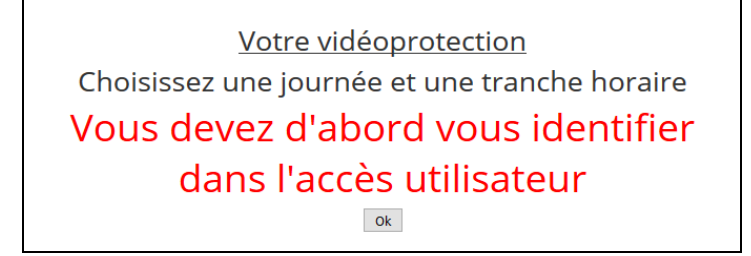

Se déce

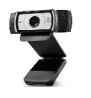

Pour accéder à vos vidéoprotections il faut choisir une date et une tranche horaire pour limiter le nombre de vidéos affichées.

Par défaut, c'est la date du jour qui est sélectionnée ; pour la changer, cliquer dans la zone date et choisissez dans le calendrier qui apparaît :

| <u>Votre vidéoprotection</u><br>Choisissez une journée et une tranche horaire |      |    |        |    |    |                    |                             |
|-------------------------------------------------------------------------------|------|----|--------|----|----|--------------------|-----------------------------|
|                                                                               |      |    |        |    | 2  | 29/05/2<br>Choisis | 2016<br>sez une trance      |
| 25/05/                                                                        | 2016 | ma | ni 20' | 16 |    | 0                  | Choisissez un horaire       |
| L                                                                             | м    | м  | J      | v  | s  | D                  | 00:00->00:59<br>01:00-01:59 |
|                                                                               |      |    |        |    |    | 1                  | 02:00-02:59                 |
| 2                                                                             | 3    | 4  | 5      | 6  | 7  | 8                  | 04:00-04:59                 |
| 9                                                                             | 10   | 11 | 12     | 13 | 14 | 15                 | 05:00-05:59                 |
| 16                                                                            | 17   | 18 | 19     | 20 | 21 | 22                 | 06:00-06:59                 |
| 23                                                                            | 24   | 25 | 26     | 27 | 28 | 29                 | 08:00-08:59                 |
| 30                                                                            | 31   |    |        |    |    |                    | 09:00-09:59<br>10:00-10:59  |
| Si aucune vidéo ne s'est enregistrée un message vous avertit :                |      |    |        |    |    |                    |                             |

Visualisation du mercredi 25/05/2016 (00:00-00:59) Aucune video pour ce jour à cette tranche horaire

Sinon, vous voyez apparaître les vidéos.

NB : Vous pouvez les visualiser en cliquant dessus ou les télécharger sur votre ordinateur par « clicdroit / enregistrer la vidéo sous... »

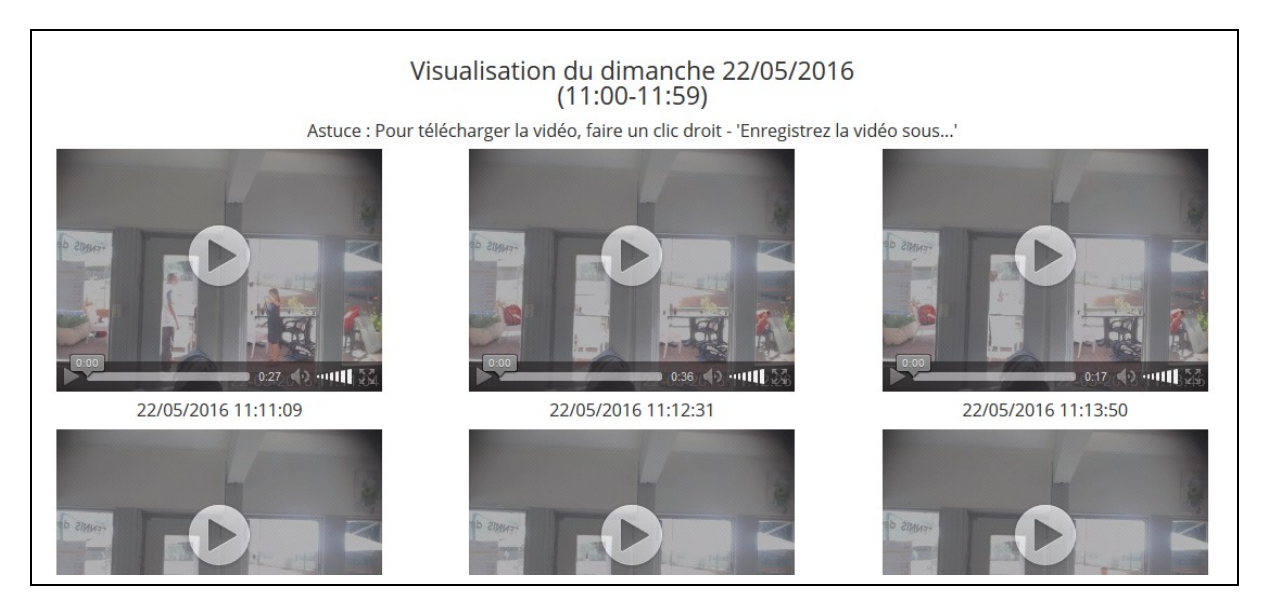

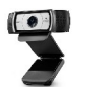

#### Remarques :

Suivant le nombre de vidéos enregistrées sur la tranche horaire demandée et votre débit internet, il faut attendre plus ou moins longtemps que l'aperçu des vidéos s'affiche complètement ; il faut attendre que votre navigateur internet vous redonne la main.

Exemple de vidéo pas encore chargée (pas d'image d'aperçu) :

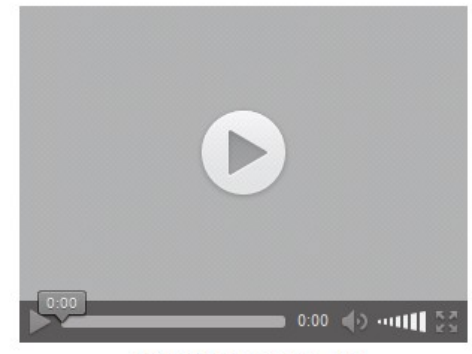

25/05/2016 07:01:56

La même vidéo prête à être visionnée (l'aperçu est visible) :

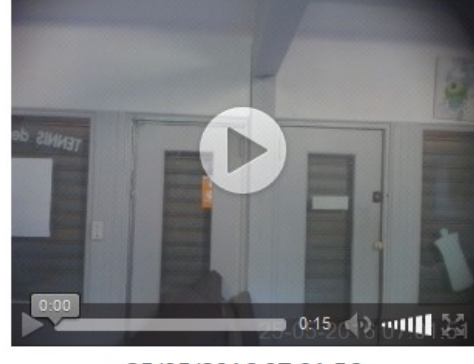

25/05/2016 07:01:56

La date et l'heure de prise de vue est affichée sous la vidéo

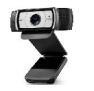

### Contactez le support ecobal-webcam.net :

En cliquant sur le bouton Contactez le support vous avez accès à un formulaire de contact pour envoyer un message au support ecobal-webcam.net Renseignez les rubriques et cliquez sur Envoyer Nous vous répondrons dans les plus brefs délais.

| <u>Contactez le su</u>                              | ipport ecobal-we | <u>bcam.net</u> |  |  |  |  |  |
|-----------------------------------------------------|------------------|-----------------|--|--|--|--|--|
| Votre nom :                                         | prénom :         |                 |  |  |  |  |  |
| login :                                             | email :          |                 |  |  |  |  |  |
|                                                     | téléphone :      |                 |  |  |  |  |  |
| Posez votre question au support ecobal-webcam.net : |                  |                 |  |  |  |  |  |
|                                                     |                  |                 |  |  |  |  |  |
|                                                     |                  |                 |  |  |  |  |  |
|                                                     |                  |                 |  |  |  |  |  |
|                                                     |                  |                 |  |  |  |  |  |
| Env                                                 | oyer Annuler     |                 |  |  |  |  |  |